# Configuración de la Seguridad inalámbrica de 128 Bits en Cisco Small Business VOIP Router

# Contenido

Introducción ¿Cómo configuro la seguridad inalámbrica WEP de 128 bits en un router VoIP Cisco Small Business? Información Relacionada

# **Introducción**

Este artículo forma parte de una serie para ayudar con la configuración, el troubleshooting y el mantenimiento de productos para Pequeñas Empresas de Cisco.

P. ¿Cómo configuro la seguridad inalámbrica WEP de 128 bits en un router VoIP Cisco Small Business? A.

**Wired Equivalent Privacy (WEP)** es una clave de 64 bits con 10 dígitos hexadecimales o una clave WEP de 128 bits con 26 dígitos hexadecimales. Esta encriptación impedirá que otros usuarios se conecten a una red inalámbrica utilizando su propia clave WEP. También protegerá el acceso o la recepción de las transmisiones o comunicaciones inalámbricas por otros usuarios.

Para configurar la seguridad inalámbrica WEP en el router Cisco Small Business, siga estos pasos:

## Configuración del router VoIP para utilizar WEP

Paso 1:

Acceda a la página de configuración web del router. Para obtener instrucciones, haga clic aquí.

## Paso 2:

Cuando aparezca la página de configuración basada en web del router, haga clic en **Wireless > Wireless Security**.

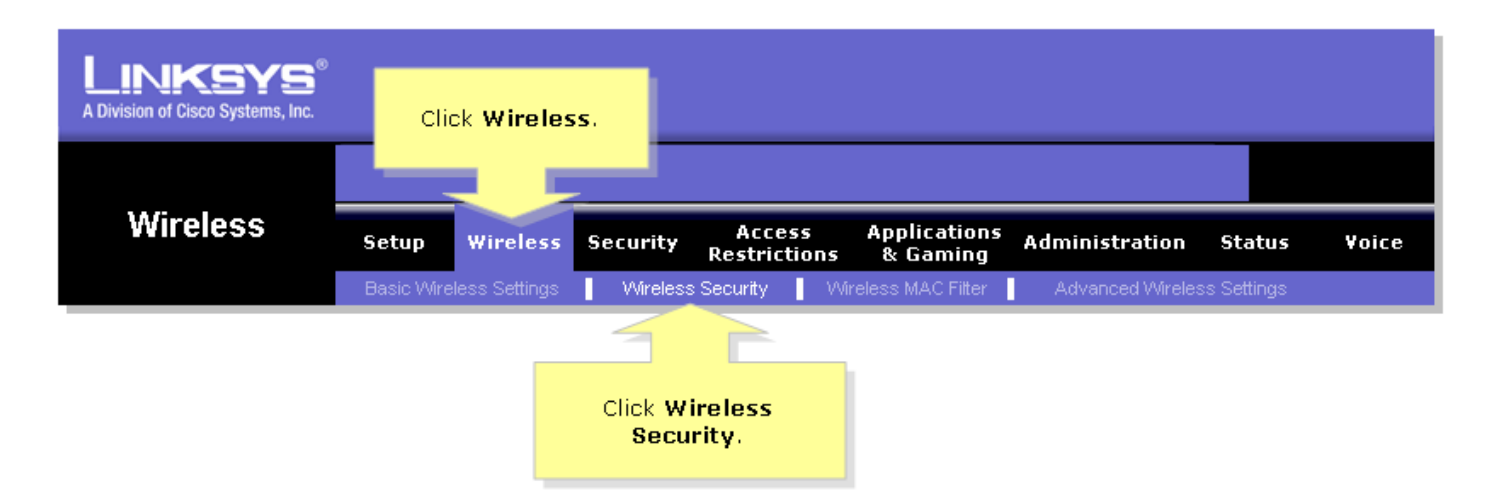

Paso 3: Busque Security Mode y seleccione WEP.

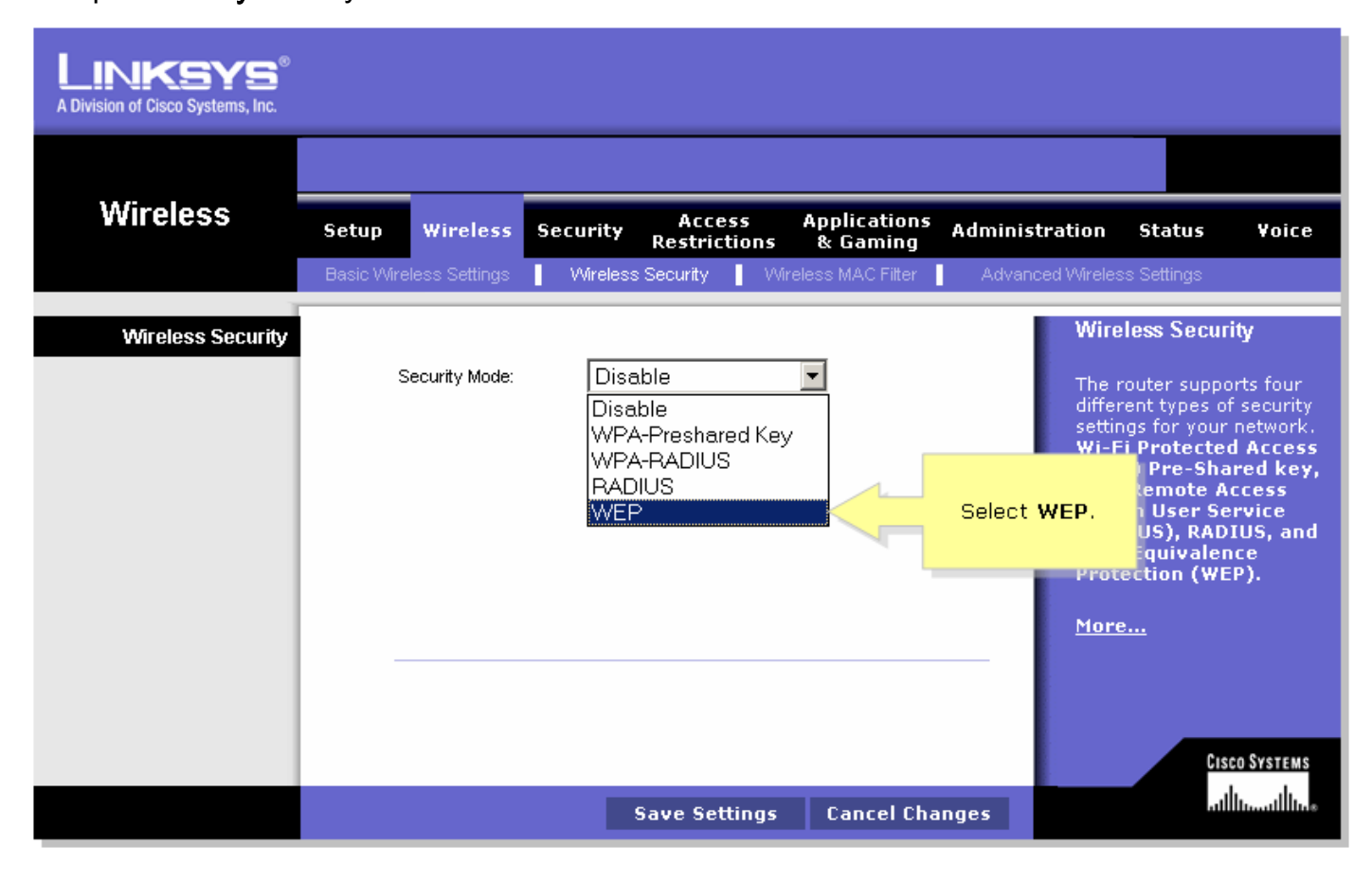

## Paso 4:

Seleccione cualquier número bajo la **Clave de transmisión predeterminada** para determinar qué clave utilizará. En este ejemplo, seleccionamos el número **1**.

#### Paso 5:

Busque WEP Encryption y seleccione 128 bits 26 hex digits.

| LINKSYS <sup>®</sup><br>A Division of Cisco Systems, Inc. |                                                                                                    |                                                                                                    |
|-----------------------------------------------------------|----------------------------------------------------------------------------------------------------|----------------------------------------------------------------------------------------------------|
|                                                           |                                                                                                    |                                                                                                    |
| Wireless                                                  | Setup Wireless Security Access Applications Adminis<br>Restrictions & Gaming                                                                    | tration Status Voice                                                                                                    |
|                                                           | Basic Wireless Settings Mireless Security Wireless MAC Filter Advan                                                                             | ced Wireless Settings                                                                                                    |
| Wireless Security                                         | Select 1.                                                                                                    | Wireless Security                                                                                                    |
| Select 128 bits<br>26 hex digits.                         | Security Mode:  Default Transmit Key:  1 2 0 3 4 WEP Encryption:  128 bits 26 hex digits  Passphrase:  Generate  Key 1:  Key 2:  Key 3:  Key 4: | The router supports four<br>different types of security<br>settings for your network.<br>Wi-Fi Protected Access<br>(WPA) Pre-Shared key,<br>WPA Remote Access<br>Dial In User Service<br>(RADIUS), RADIUS, and<br>Wire Equivalence<br>Protection (WEP).<br>More |
|                                                           | Save Settings Cancel Changes                                                                                                    | Cisco Systems<br>utilitytility                                                                                                    |

# Paso 6:

Escriba la contraseña de red inalámbrica que desee, como "MySecretKey" (Mi clave secreta) y haga clic en **Generar**.

| LINKSYS <sup>®</sup><br>A Division of Cisco Systems, Inc. |                                                                                                    |
|-----------------------------------------------------------|----------------------------------------------------------------------------------------------------|
|                                                           |                                                                                                    |
| Wireless                                                  | Setup Wireless Security Access Applications Administration Status Voice<br>Restrictions & Gaming                                                                                                    |
|                                                           | Basic Wireless Settings Wireless Security Wireless MAC Filter Advanced Wireless Settings                                                                                                    |
| Wireless Security                                         | Security Mode: WEP                                                                                                    |
| Enter your<br>Passphrase.                                 | Default Transmit Key: <ul> <li>1</li> <li>2</li> <li>3</li> <li>4</li> </ul> WEP Encryption: 128 bits 26 hex digits     Passphrase: MySecretKey   Key 1: Image: Click constraints of the security cettings for your petwork.   Key 1: Image: Click constraints of the security cettings for your petwork.   Key 2: Image: Click constraints of the security cettings for your petwork.   Key 3: Image: Click constraints of the security cettings for your petwork.   Key 4: Image: Click constraints of the security cettings for your petwork. |
|                                                           | Cisco Systems<br>Save Settings Cancel Changes                                                                                                    |

**Nota:** Cree una contraseña que sea única para su red y que sea una combinación de números y letras de hasta 16 caracteres.

#### Paso 7:

El resultado es una cadena de caracteres aleatorios. Copie la cadena resultante, ya que ésta será la clave de la red inalámbrica.

| LINKSYS <sup>®</sup><br>A Division of Cisco Systems, Inc. |                                                                                                    |
|-----------------------------------------------------------|----------------------------------------------------------------------------------------------------|
|                                                           |                                                                                                    |
| Wireless                                                  | Setup Wireless Security Access Applications Administration Status Voice<br>Restrictions & Gaming                                                                                                    |
|                                                           | Basic Wireless Settings Wireless Security Wireless MAC Filter Advanced Wireless Settings                                                                                                    |
| Wireless Security                                         | Security Mode: WEP   Default Transmit Key: 1 0 2 0 3 0 4   WEP Encryption: 128 bits 26 hex digits   Passphrase: MySecretKey   Rey 1: 979ED63B02C77A5C43408FA9C6   Key 2: 326250E9BD27810E431C5583B8   Key 3: 5B25CBC9E119547D19AFD3A2CA   Key 4: F5EF08F58B0426557DE7871564 |
|                                                           | Cisco Systems<br>Save Settings Cancel Changes                                                                                                    |

Nota: No dé esta clave a nadie. Esta será la clave de la red inalámbrica.

## Paso 8:

Haga clic Save Settings

# Información Relacionada

Soporte Técnico y Documentación - Cisco Systems